## PLANNING COURSES FROM THE SCHEDULE OF CLASSES

Wildly Possible

Kentucky

From the Course Planner area of myUK GPS, click on the Schedule of Classes tab. It can also be found under the Menu in the top bar of myUK GPS.

University of Kentucky

| Course Plann  | Ner Menu 🗸                                                 |          |                         |              |                      |
|---------------|------------------------------------------------------------|----------|-------------------------|--------------|----------------------|
| Planned Cours | ses Other Planning Reso                                    | ources → | Schedule of Classes     | Major Map    | Degree Audit Summary |
| (             | COURSE PREFIX<br>Select a prefix                           |          |                         | BER SECTION  | SEARCH Reset         |
|               |                                                            |          | ADVANCED SEARCH OPTIONS |              |                      |
| Course Plann  | Ner Menu -                                                 |          |                         |              |                      |
| Planned Cours | Home<br>Ses<br>Fall 2023                                   | rces 🔶   | Schedule of Classes     | Major Map    | Degree Audit Summary |
| c             | COUR Registration                                          |          | NU                      | MBER SECTION | DN                   |
| (             | Sele Registered Courses                                    |          | ¥                       |              | SEARCH Reset         |
|               | Plan<br>Course Planner<br>Major Map<br>Schedule of Classes |          | ADVANCED SEARCH OPTIONS | 5            |                      |

You can search for courses a few different ways. Enter the prefix of a group of courses you are interested in to view all courses in that prefix. Enter the prefix and a specific course number to see all the sections in that particular course. Enter the prefix, a course number, and a specific section to view only one section of that course.

University of Kentucky

| Course Planr  | Ner Menu -                                       |                                                          |                |                          |
|---------------|--------------------------------------------------|----------------------------------------------------------|----------------|--------------------------|
| Planned Cours | eses Other Planning Resources →                  | Schedule of Classes                                      | Major Map      | Degree Audit Summary     |
| (             | COURSE PREFIX<br>ENG - English                   | ADVANCED SEARCH OPTIONS                                  | MBER SECTIO    | SEARCH Reset             |
| Hide cours    | ees on these days H<br>M □ T □ W □ Th □ F □ Sa □ | ide courses at these times<br>]8am - 11am □ 11am - 2pm 〔 | 2pm - 5pm 🗌 af | Hide courses not offered |

ENG 191 Literature and the Arts of Citizenship 3.0 Credits

Hide Sections That Don't Fit

Fit Add to planned

O Applies to the UK Core requirements: Intellectual Inquiry in the Humanities, Community, Culture and Citizenship in US

Credit from this course applies to the following programs: Undergraduate

A survey and investigation of contemporary literature of modern American citizenship, with an emphasis on questions of race, religion, gender, sexuality, and socioeconomic class. Lecture. Offers credit for the UK Core requirements in either U. S. Citizenship or Intellectual Inquiry in the Humanities. Does not fulfill ENG premajor requirement or ENG Major Elective credit. Provides ENG minor credit.

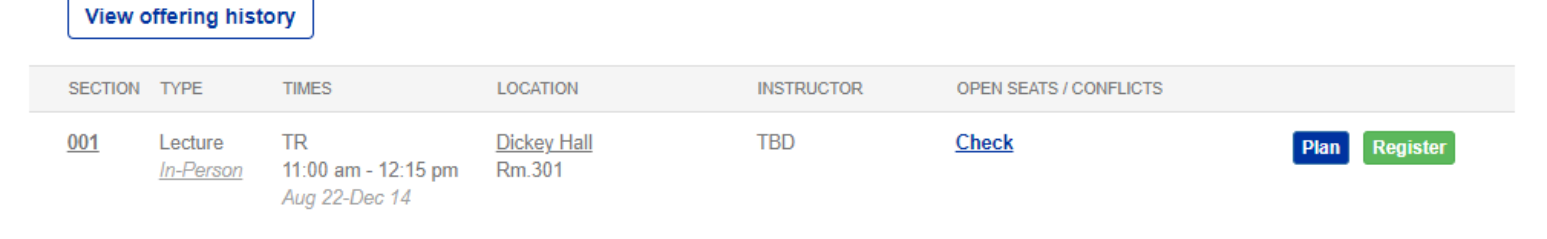

You can narrow down the search results using the Schedule of Classes filters:

- Hide courses on these days Hides courses on the days you select.
- Hide courses at these times Hides courses for the times you select.
- **Hide courses not offered** –Hides the courses that aren't offered in the current term.
- **Hide sections that don't fit** –Hides sections of the specific course that don't fit with courses you're already registered for.

University of Kentucky

| co             | ENG - English                    | NUMBER 5                        | SECTION   | SEARCH     | Reset                   |
|----------------|----------------------------------|---------------------------------|-----------|------------|-------------------------|
| Hide courses   | s on these days                  | ADVANCED SEARCH OPTIONS         |           | Hide co    | purses not offered      |
| □su □m         | OT OW OTh OF OSa                 | 8am - 11am 11am - 2pm 2pm - 5pm | after 5pm |            |                         |
| ENG 191 Litera | ture and the Arts of Citizenship | 3.0 Credits                     | Hide      | Sections T | hat Don't Fit Recommend |

Additionally, there are several advanced search options to help narrow down the courses further. These can be found by clicking on the **Advanced Search Options** button beneath the search bar.

University of Kentucky

- **Keyword search** Displays courses with descriptions containing the keyword
- **UK Core area** Allows you to find courses that apply to specific UK Core areas
- 300+ Level
- Variable Credit
- Part-of-term sections offered
- Fully Online sections offered

| COURSE PREFIX                 | 1                               | NUMBER | SECTION      |                 |
|-------------------------------|---------------------------------|--------|--------------|-----------------|
| ENG - English                 | × v                             | 191    |              | SEARCH R        |
|                               | ADVANCED SEARCH OPTIC           | ONS    |              |                 |
| Surses on these days          | e.g., biology or trumpet        |        | r 5pm        | Hide cours      |
| iterature and the Arts of Cit | UK CORE AREA<br>UK Core Area    |        | Hide         | e Sections That |
| he UK Core requirements:      | 300+ Level                      |        | <u>ire a</u> | nd Citizenshij  |
| course applies to the follow  | □ Variable Credit               |        |              |                 |
| vestigation of contemporary   | □ Part-of-term sections offered |        | s on         | questions of ra |
| es not fulfill ENG premajor i | ☐ Honors sections offered       |        | nor c        | redit.          |
| history                       | ☐ Fully online sections offered |        |              |                 |

Once you've found the course you'd like to plan, click on either the Add to Planned button next to the course, or the Plan button on a specific section to plan that section.

University of Kentucky

### ENG 191 Literature and the Arts of Citizenship 3.0 Credits

Hide Sections That Don't Fit

Add to planned

#### O Applies to the UK Core requirements: Intellectual Inquiry in the Humanities, Community, Culture and Citizenship in US

#### Credit from this course applies to the following programs: Undergraduate

A survey and investigation of contemporary literature of modern American citizenship, with an emphasis on questions of race, religion, gender, sexuality, and socioeconomic class. Lecture. Offers credit for the UK Core requirements in either U. S. Citizenship or Intellectual Inquiry in the Humanities. Does not fulfill ENG premajor requirement or ENG Major Elective credit. Provides ENG minor credit.

| View | offering | history |
|------|----------|---------|
|      | _        |         |

| SECTION    | I TYPE               | TIMES                                      | LOCATION                     | INSTRUCTOR | OPEN SEATS / CONFI | LICTS         |
|------------|----------------------|--------------------------------------------|------------------------------|------------|--------------------|---------------|
| <u>001</u> | Lecture<br>In-Person | TR<br>11:00 am - 12:15 pm<br>Aug 22-Dec 14 | <u>Dickey Hall</u><br>Rm.301 | TBD        | <u>Check</u>       | Plan Register |

Select which term you want to plan the course for, then select whether this is a high, medium, or low priority course. Click save when finished.

University of Kentucky

| Undergraduate               |           |
|-----------------------------|-----------|
| Pick a term to add this c   | ourse to: |
| Fall Semester 2022          |           |
| Pick a priority for this co | urse:     |
| ⊖ 🕇 High 💿 → Mediu          | im O↓Lo   |
|                             |           |
| SAVE                        | CANCEL    |

### Now you can see the course on the Course Planner page.

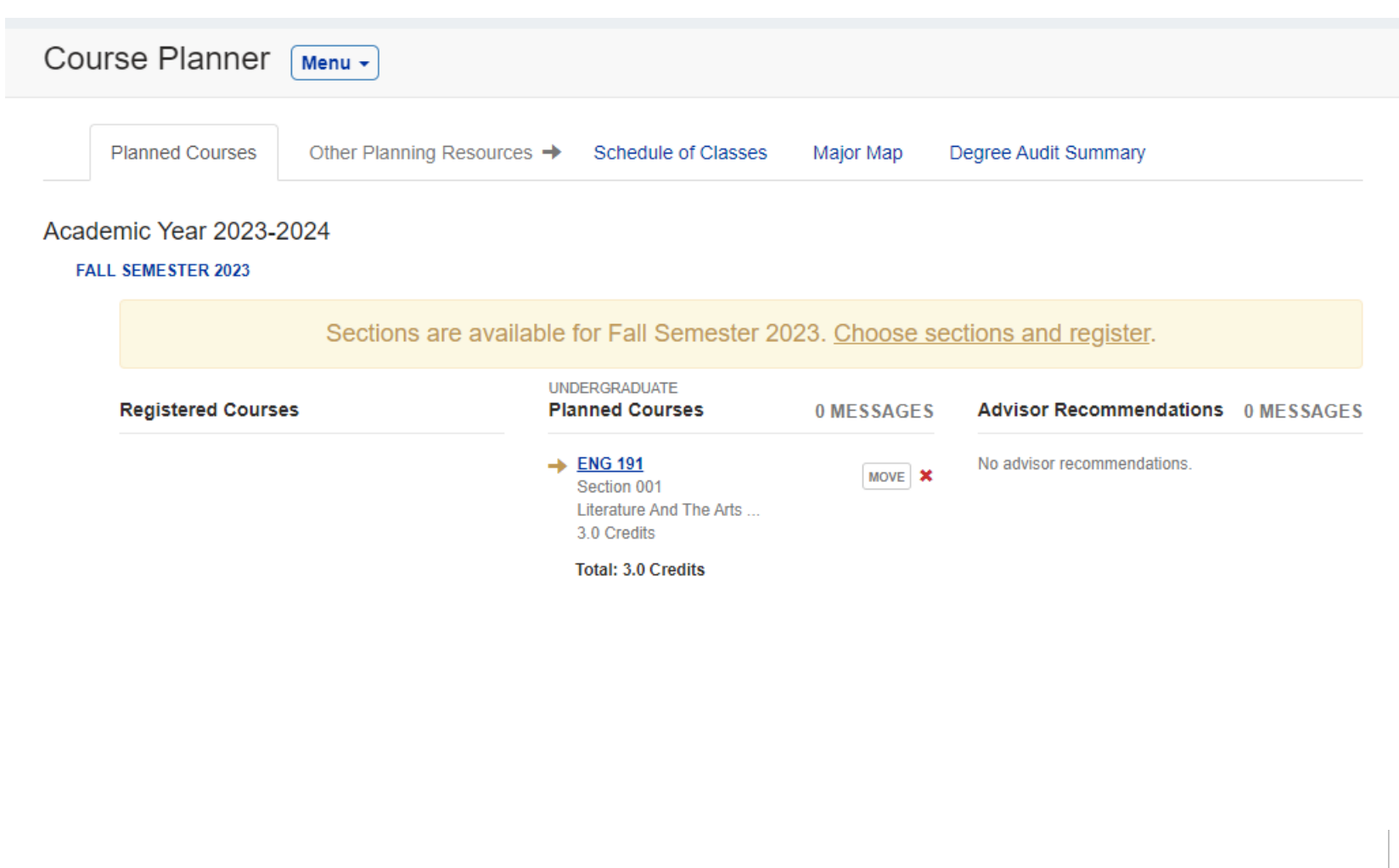

Wildly Possible

Kentucky

# QUESTIONS? CONTACT TEAM GPS AT TEAM-GPS@LSV.UKY.EDU

Wildly Possible

University of Kentucky

9